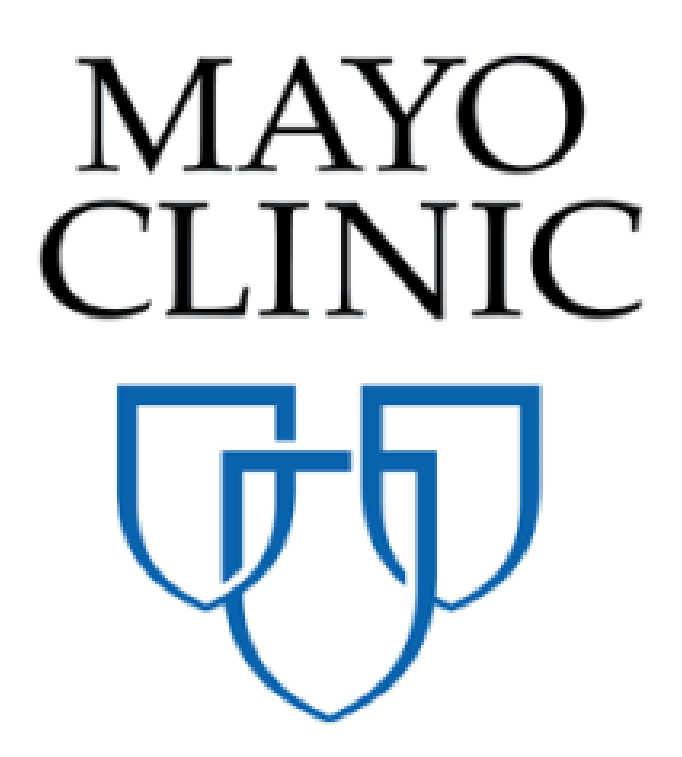

# Pay Requests Quick Reference Guide

November 2019

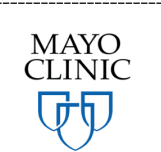

Prepared for the Mayo Clinic Enterprise Kahua Deployment

## **PAY REQUESTS APPLICATION OVERVIEW**

The Pay Requests application will allow users to create pay requests directly within Kahua. In Kahua, a Pay Request will be initiated by a Construction Industry Partner (CIP) in Kahua, approved by the Owner and sent to Infor/Accounts Payable when approved. When Pay Requests are paid and confirmed in Infor, the information will be sent in to Kahua through an integration as Paid Invoices. Pay Requests will allow users to tie payment to a commitment (such as a contract) – The CIPs will be able to utilize the pay request application to initiate pay requests and route them to Mayo where they will be processed through the required Mayo approvals.

The Pay Requests application is in the Cost Management section, as a sub application of the Expenses application.

| Recent              | Cost Management     | Other                |
|---------------------|---------------------|----------------------|
| Funding             | Expenses            | Community            |
| () Getting Started  | Funding             | Contacts             |
| S Expenses          | MA Master Agreement | File Manager         |
| Packaged Submittals | Work Breakdown      | O Getting Started    |
| Domain Settings     | Document Management | 密 Groups             |
| Administration      | Communications      | Mi Milestones        |
| Company Profiles    | Daily Reports       | PD Project Directory |
| Configuration       | Field Observations  | Projects             |
| Dev Logs            | A Meetings          | RB Recycle Bin       |
| Domain Settings     | Packaged Submittals |                      |
| Installed Apps      | Punch Lists         |                      |
| KCreator            | D RFIs              |                      |
| Licenses            | Index Management    |                      |
| PT Project Tasks    | SM Site Management  |                      |
| Share Manager       |                     |                      |
| Users               |                     |                      |
|                     |                     |                      |
|                     |                     |                      |

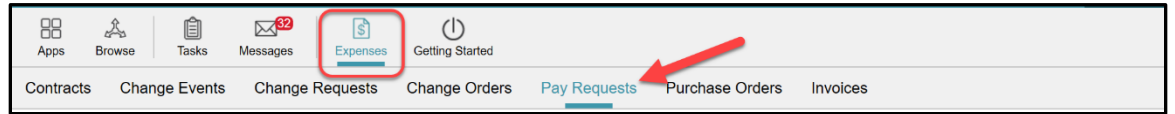

## SHARING THE PAY REQUESTS APPLICATION WITH AN EXTERNAL PARTY

#### This chapter has information for Mayo Clinic users only.

To work with your Construction Industry Partners, Mayo Clinic must share the Pay Requests application. Sharing the application will let the contractors submit a Pay Request to the Mayo Clinic team.

To share the application:

- 1. Insure that you are in the correct project.
- 2. Navigate to the **Pay Requests** application located in the Expenses app group.

| Recent              | Cost Management     | Other                |
|---------------------|---------------------|----------------------|
| Funding             | S Expenses          | දිදු Community       |
| () Getting Started  | Se Funding          | Contacts             |
| S Expenses          | MA Master Agreement | File Manager         |
| Packaged Submittals | Work Breakdown      | O Getting Started    |
| Domain Settings     | Document Management | 密 Groups             |
| Administration      | Communications      | Mi Milestones        |
| Company Profiles    | Daily Reports       | PD Project Directory |
| Configuration       | Field Observations  | Projects             |
| Dev Logs            | A Meetings          | RB Recycle Bin       |
| Domain Settings     | Packaged Submittals |                      |
| Installed Apps      | Punch Lists         |                      |
| KCreator            | D RFIs              |                      |
| Licenses            | Index Management    |                      |
| PT Project Tasks    | SM Site Management  |                      |
| Share Manager       |                     |                      |
| Users               |                     |                      |
|                     |                     |                      |

| Apps E    | A D<br>Browse Tasks | Messages | <b>S</b><br>Expenses | U<br>Getting Started |                              |          |
|-----------|---------------------|----------|----------------------|----------------------|------------------------------|----------|
| Contracts | Change Events       | Change I | Requests             | Change Orders        | Pay Requests Purchase Orders | Invoices |

3. Click the MORE button, then select SHARING from the drop down list.

| NEW REPORTS MORE  |                                                                       |     |
|-------------------|-----------------------------------------------------------------------|-----|
|                   |                                                                       | ۹ 🖨 |
| Cor CREATE REPORT | iption Workflow Status Pending With Total Status References 0 Item(s) |     |

4. Select ADD. The Detail pane displays the New Share window.

| Contracts Change Events Change Requests Change Orders Pay Requests Purchase Orders In | voices                                                                                                    |
|---------------------------------------------------------------------------------------|----------------------------------------------------------------------------------------------------|
| Contracts Change Events Change Requests Change Orders Pay Requests Purchase Orders In | voices         New Share         Project:       SP physical reeducation room         Application:       Pay Requests         Share With:       OCompany OGroup         Company:       Newman Construction >         Permission Level:       Contractor         ROLES: Contributor       Send Invite To:         Paul Newman - Newman Construction       •         Allow copy       Copying is not enabled in this application.         Filters:       Contract       Constants |
| 0 Item(s)                                                                             | Cancel Send Invitation                                                                                                    |

5. Fill out the fields.

| New Share         |                                                                                                    |
|-------------------|----------------------------------------------------------------------------------------------------|
| Project:          | SP physical reeducation room                                                                                                    |
| Application:      | Pay Requests •                                                                                                    |
| Share With:       | Company OGroup                                                                                                    |
| Company:          | Newman Construction X                                                                                                    |
| Permission Level: | Contractor    ROLES: Contributor                                                                                                    |
| Send Invite To:   | Paul Newman - Newman Construction                                                                                                    |
| Allow copy        | Copying is not enabled in this application.                                                                                                    |
| Filters:          | Contract     ▼     Contains     ▼     Newman Construction     ★       ● and ○ or     ●     ●     ●     ●     ●     ●     ●     ●     ●     ●     ●     ●     ●     ●     ●     ●     ●     ●     ●     ●     ●     ●     ●     ●     ●     ●     ●     ●     ●     ●     ●     ●     ●     ●     ●     ●     ●     ●     ●     ●     ●     ●     ●     ●     ●     ●     ●     ●     ●     ●     ●     ●     ●     ●     ●     ●     ●     ●     ●     ●     ●     ●     ●     ●     ●     ●     ●     ●     ●     ●     ●     ●     ●     ●     ●     ●     ●     ●     ●     ●     ●     ●     ●     ●     ●     ●     ●     ●     ●     ●     ●     ●     ●     ●     ●     ●     ●     ●     ●     ●     ●     ●     ●     ●     ●     ●     ●     ●     ●     ●     ●     ●     ●     ●     ●     ●     ●     ●     ●     ●     ●     ●     ●     ●     ● |
|                   | <b>•</b>                                                                                                    |

**Project**- Indicates the project's name that is being shared from Mayo. This is a view only field.

Application- Drop down list of app that could be shared. By default, it displays the current app.

**Share With**- The user will be able to choose between **Company** or **Group**. Note that Mayo will typically be sharing with Company, as this allows for greater flexibility in filtering shares to eliminate risk of sharing confidential information on the log.

When the user chooses **Company**, specific fields will appear to help define the parameters of the share:

| New Share         |                                   |   |
|-------------------|-----------------------------------|---|
| Project:          | BI 01 Patient Room Renovation     |   |
| Application:      | Pay Requests                      | • |
| Share With:       | Company OGroup                    |   |
| Company:          | Newman Construction X             |   |
| Permission Level: | Contractor                        | • |
|                   | ROLES: Contributor                |   |
| Send Invite To:   | Paul Newman - Newman Construction | • |

**Company**- Select the desired company to share the application with. Kahua will display the company that the users added to the Contact Application.

**Permission Level**- Select the appropriate permission level for the company being shared with. For instance, a contractor will have the **Contractor** group level permission. This list is looking to the 'Groups' that were set up by Mayo to define standard permissions. Choose the appropriate group.

Note that the roles have been set by Mayo Clinic and give specific permission to the external party users.

In this case, the **Contractor** permission level will allow the external party user to: Add, edit, export, open the application, process and view Change Requests, but NOT to delete Pay Requests.

**Send Invite To**- Select the external party user to whom the invitation to share will be sent. Kahua will display the users from the company field selected above. You should choose just one individual to receive the invite who will be responsible for accepting the share via a task in Kahua. This will typically be the person in the company that is responsible for managing that project.

When the user chooses **Group** rather than **Company**, specific fields will appear. Recall that sharing with a group means that all users invited to the share will have the same permission – to filter a log when shared, use the **Company** option above.

| New Share                            |                                                                                     |
|--------------------------------------|-------------------------------------------------------------------------------------|
|                                      |                                                                                     |
| Project:                             | BI 01 Patient Room Renovation                                                       |
| Application:                         | Pay Requests                                                                        |
| Share With:                          | Company OGroup                                                                      |
| Permission Level:                    | Contractor •                                                                        |
|                                      | ROLES: Contributor                                                                  |
| Note: Each company nee individuals.: | eds to approve sharing to view the shared item. You can send invites to one or more |
| Send Invite To:                      |                                                                                     |
| Name Compar                          | ny Company Status Invitation Status                                                 |

**Permission Level**- Select the Permission Level in the drop-down list. This refers to the Groups set up by Mayo with standard permission by role. Select the appropriate group and the permissions assigned to that group will auto populate below.

Once the permission level has been assigned, a list of users with their company, company status and invitation status will be displayed below the **Send Invite To**. The user will be able to choose the users/companies to invite to the share. These users will receive a task to accept the share into their domain.

| Send Invite To:                     |                 |                       |                   |  |  |  |  |
|-------------------------------------|-----------------|-----------------------|-------------------|--|--|--|--|
| Name                                | Company         | <b>Company Status</b> | Invitation Status |  |  |  |  |
| Domain Admin                        | Mayo Enterprise | Not Invited           | Not Invited       |  |  |  |  |
| Mayo Role Test Project Manager      | Mayo Enterprise | Not Invited           | Not Invited       |  |  |  |  |
| Mayo Role Test Construction Manager | Mayo Enterprise | Not Invited           | Not Invited       |  |  |  |  |
| Mayo Role Test Proponent            | Mayo Enterprise | Not Invited           | Not Invited       |  |  |  |  |
| Mayo Role Test Corporate Officer    | Mayo Enterprise | Not Invited           | Not Invited       |  |  |  |  |
| Mayo Role Test Facilities Head      | Mayo Enterprise | Not Invited           | Not Invited       |  |  |  |  |
| Mayo Role Test Project Lead         | Mayo Enterprise | Not Invited           | Not Invited       |  |  |  |  |
| Mayo Role Test Quality Lead         | Mayo Enterprise | Not Invited           | Not Invited       |  |  |  |  |

**Allow copy**- this option allows the external parties to keep a copy of the record shared with the Mayo Clinic upon termination of the share. This is good practice if the company will need to reference a static version of the log post-project.

**Filters**- Allows the user to set a filter to limit what the external party will see in the log. This is commonly used in allowing a company to see solely the records that apply to their company for confidentiality reasons. Filtering is required to be done for this reason.

The filter should be set as follows:

|          |                 | _ |            | _ |                 |          |
|----------|-----------------|---|------------|---|-----------------|----------|
| Filters: | Contracted Parl | • | contains - | • | Hayworth Design | <b>*</b> |
|          |                 | _ |            | _ |                 |          |

#### Contracted party + contains + company's name

OR

#### Contracted party + equals + company's name

**If "contains" is used**- it means that Kahua will display all the records with the word you entered in the filter at any level of a document (title, sentences etc..).

If "equals" is used- it means that Kahua will display the records with exactly and nothing more than the word you entered in the filter.

Make sure that the filter you choose ensures that the selection will be unique.

6. Once all the fields have been populated and reviewed, select **Send Invitation** to send the invitation to share to the external parties. At this time, a task will be sent to the user(s) selected in the share section. See below instructions to support third parties as they accept the share.

Send Invitation

## ACCEPTING SHARED PAY REQUESTS APPLICATION FROM MAYO ENTERPRISE AS AN EXTERNAL PARTY

This section has instructions for Construction Industry Partners (CIPs). These steps do not apply to Mayo users, but Mayo users should be familiar with them as they support and assist CIPs in accepting shares.

To collaborate, Mayo Clinic will share their Pay Requests application per project with their CIPs. These are the steps the CIP executes when accepting a share: (The process is similar for most Kahua applications.)

- 1. The CIP will receive a sharing invitation in the Tasks application within their domain (not the Mayo domain).
- 2. Click on the Tasks icon to load all tasks into the Log View window.
- 3. Click on the Kahua Sharing Invitation task to open the Detail View of that task. A right detail pane will appear to display information around the share.

Note: The CIP will need to review the information and determine whether they already have the specific project created in Kahua for this project or can decide to initiate a project directly from the task itself. When creating a new project in the CIP domain, the recommendation is to keep the default project name, but third parties may choose to name the project something other than what the project is called within Mayo's domain.

4. Within the task, use the teal navigation bar to navigate to the project that this share relates to, OR click on the Create New Project button. Indicate the project name in the window that appears or choose to leave the default project name that Mayo uses. Verify the proper project name appears in the teal bar within the task. When complete, click Accept in the task window.

| Adve  NEW SHARE Sharing Invite - Mayo Enterprise Pay Requests                                                                                                    |
|----------------------------------------------------------------------------------------------------|
| NEW SHARE                                                                                                    |
| Sharing Invite - Mayo Enterprise Pay Requests                                                                                                    |
|                                                                                                    |
| FROM SUBJECT DATE ASSIGNED DUE DATE APP PROJECT Paul,                                                                                                    |
| Yann Bouzerand Kahua Sharing Invitation 8/21/2018 Sharing SP physical reduced                                                                                                    |
| Yann Project Manager Kahua Sharing Invitation 6/27/2018 Sharing 02011982 Parkling re<br>Project SP physical reducation room                                                                    |
| List Folder: Root<br>2 Item(s) Role: Contributor                                                                                                    |
|                                                                                                    |
| Kahus has detected that your company has already accepted another share from the same SP physical<br>reduction once more than once the secret share will be used as the destination action the |
| chars-unicos you shange-it or sector-a new project                                                                                                    |
| 0001 - SP physical reducation room 🗸 Or                                                                                                    |
| Create New Project                                                                                                    |
|                                                                                                    |
| Watch the video to learn more about Projects in Kahua.                                                                                                    |
|                                                                                                    |
|                                                                                                    |
|                                                                                                    |
|                                                                                                    |
|                                                                                                    |
|                                                                                                    |
|                                                                                                    |
| Decline Accept                                                                                                    |

Once accepted, the CIPs must be sure to be in the correct project to be able to use the Mayo Clinic applications. The project name will be at the top left of their Kahua domain in the Navigation Bar. A likely cause of being unable to view a shared list of records is that the user is not in the proper project to which the share was accepted.

| 0001 - SP physical reeducation room                                                                                    |                                                                                      |                                                                            | Search Kahua           | ۹  | Paul Newman Vewman Construction |
|----------------------------------------------------------------------------------------------------|--------------------------------------------------------------------------------------|----------------------------------------------------------------------------|------------------------|----|---------------------------------|
| Apps Browse Tasks Messages G                                                                                           | Getting Started                                                                      |                                                                            |                        |    | æ ×                             |
| Hi, Paul. Welcome to The Kahu<br>Select one of the links below to start co<br>Please note you are currently a site (do | ua Network, the world's only<br>onfiguring your Kahua site.<br>omain) administrator. | collaborative network for constructi                                       | on project management. |    |                                 |
| Recent Tasks                                                                                                    | 1                                                                                    | Recent Messages<br>FROM SUBJECT<br>Yann Bouzerand Kahua Sharing Invitation | RECEIVED               | KI |                                 |

To view the Mayo shared Pay Requests application which shows log of Pay Request records on the project, the user must open the application that was shared, and then toggle in the upper left corner to the correct shared project link using the drop-down toggle underneath the app bar.

| Apps Browse Tasks Messages Expension Getting Started                                         | ¢ | Ð | $\times$ |
|----------------------------------------------------------------------------------------------|---|---|----------|
| Contracts Change Requests Change Orders Pay Requests Purchase Orders Quote Requests Invoices |   |   |          |
| Pay Requests                                                                                 |   |   |          |
| Pay Requests Pay Requests Shared by Mayo Enterprise on 821/2018                              |   | ۹ | ð        |
| Contract Number Period To From Company Payment Due Status References                         |   |   |          |

## **CREATING A PAY REQUESTS**

#### This section has instructions for CIPs. These steps do not apply to Mayo users.

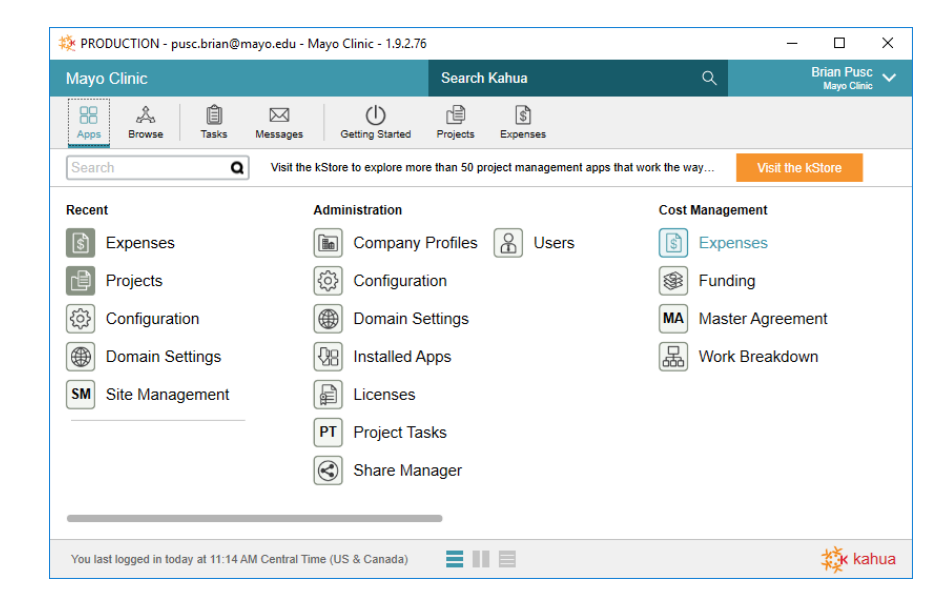

Pay requests, invoices, and purchase orders can be found under Cost Management in the Expenses App.

To create a pay request:

1. Navigate to the Pay Requests application and toggle to the Pay Request application shared by Mayo Clinic.

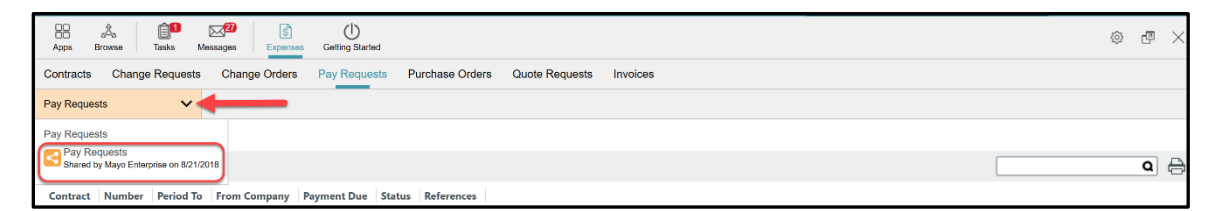

2. Select NEW. The Detail pane displays the record to create the pay request.

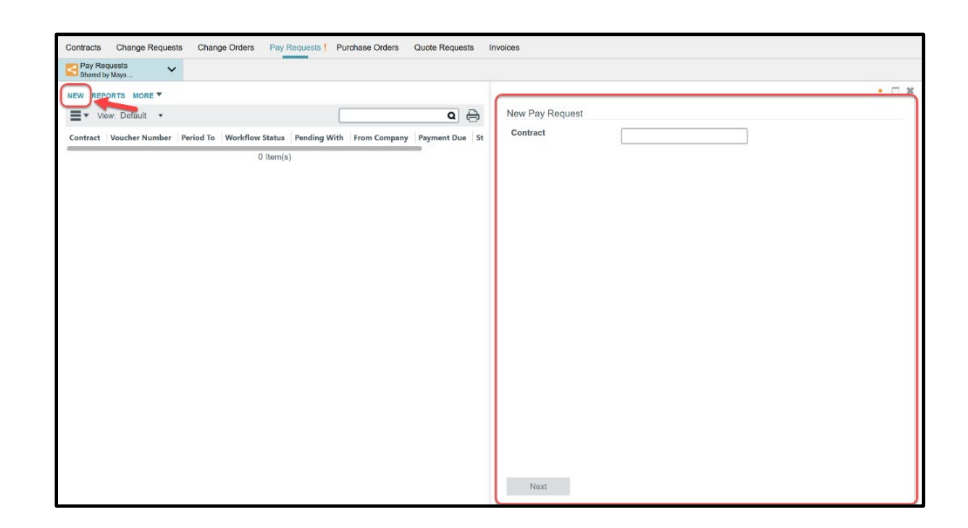

3. In the Log pane, select the appropriate contract from the drop-down list, then select **Next**. CIPs should select the contract that has the name of their company viewable.

| New Pay Request |                                                                    |  |
|-----------------|--------------------------------------------------------------------|--|
| Contract        | Contract 0002 Newman Construction<br>Contract 0003 Hayworth Design |  |
|                 |                                                                    |  |
|                 |                                                                    |  |
|                 |                                                                    |  |
|                 |                                                                    |  |

4. If there are approved Change Orders for the project that have been worked on during the pay period, Users can select the Change Orders that are included on this Pay Request then select Next.

| New Pay Request |                                                      |      |                                      |          |             |
|-----------------|------------------------------------------------------|------|--------------------------------------|----------|-------------|
| Contract        |                                                      |      | Contract 0002 Newman<br>Construction |          |             |
| Selec           | Select Change Orders to include on this Pay Request: |      |                                      |          |             |
|                 |                                                      | NO   | DESC                                 | STATUS   | TOTAL       |
| Ľ               |                                                      | 0001 | Description goes here                | Draft    |             |
| Ľ               |                                                      | 0003 | My description                       | Approved | \$4,400.00  |
| C               |                                                      | 0004 | additional electric work             | Approved | \$18,800.00 |

Note that a Change Order without an approved status will be displayed but not selectable.

- 5. Fill out the **DETAILS** section.
- 6. The **DETAILS** section has pre-populated fields. The information in these fields have been taken from the contract record.

| Pay Request                  |                                                                         | Edit                    |
|------------------------------|-------------------------------------------------------------------------|-------------------------|
|                              |                                                                         | Total Save To Calculate |
| Capping Rules In Effect Deta | ils Review Accounting Data Signatures Summary Items Comments References |                         |
| ► CAPPING RULES IN EF        | FECT                                                                    |                         |
| - DETAILS                    |                                                                         |                         |
| Contract                     | * Contract 0002 Newman Construction                                     |                         |
| Contracted Party             | Paul Newman                                                             |                         |
| Contract Signatory           |                                                                         |                         |
| Vendor Number                | 08151979                                                                |                         |
| Description                  | Newman Construction 123456                                              |                         |
| Voucher Number               | KAH0000013                                                              |                         |
| Vendor Invoice Number        | *                                                                       |                         |
| Period From                  | * Select a date                                                         |                         |
| Period To                    | * Select a date                                                         |                         |
| Delivery Method              | Stipulated Sum                                                          |                         |
| Status                       | Open 🔹                                                                  |                         |
| Work Retainage Rate          | 10                                                                      |                         |
| Project Number               | PXSP18C0010                                                             |                         |
| Project Name                 | SP physical reeducation room                                            |                         |
| Project Manager              | Jim Harrington - Kahua-JMH                                              |                         |
| Construction Manager         | Jim Harrington - Kahua-JMH                                              |                         |

**Contract** – View only field displaying the contract number.

**Contracted Party** - View only field displaying the contracted party name.

**Contract Signatory** – View only field displaying the Contract Signatory if it was entered on the original contract.

Vendor Number - View only field displaying the Mayo CIP Vendor Number.

**Description** - View only field displaying the vendor name + vendor Pay Request Number to create the description once the Pay Request is submitted to Mayo Clinic.

**Voucher Number** - View only field. The Voucher Number field will be generated by Kahua and autopopulated. Modification of the voucher number could potentially lead to a significant delay in payment.

Note that The Voucher Number will always be composed by the letters "KAH", following by 7-digit number. It is a unique number that will be attached to the Pay Request.

**Vendor Pay Request Number** - Editable field. The CIP will enter the vendor invoice number from the attached invoice. This is a required field.

Period From/to – Date fields. Select the dates of when the work being invoiced occurred.

Delivery method - View only field. Information based on the main contract delivery method.

**Status** - leave "as is". The status will be driven by the workflow. If the status is manually changed, once the Pay Request will be submitting, the status will be overwritten by the workflow.

**Work Retainage Rate**- Editable field. This field will be auto-populated based on the rate entered on the contract record. CIPs should request permission to edit field prior to making any modifications to the rate.

| Project Number       | PXSP18C0010                  |
|----------------------|------------------------------|
| Project Name         | SP physical reeducation room |
| Project Manager      | Yann Bouzerand               |
| Construction Manager | Carol Bumbaca                |
|                      |                              |

**Project Number/name/PM/CM**- View only field. Will pull out the information from the project information record.

#### 7. **REVIEW** section

| - REVIEW        |  |   |
|-----------------|--|---|
| Date Submitted  |  |   |
| Date Approved   |  |   |
| Comments        |  | 1 |
| Workflow Status |  |   |
| Pending With    |  |   |
| Notes           |  |   |
|                 |  |   |
|                 |  |   |
|                 |  |   |
|                 |  |   |

This section indicates the current status of the document as it steps through the approval workflow, as well as dates of the various actions and name of the pending approver if the document is in an approval process. The REVIEW section will be driven by the workflow. Nothing needs to be filled or entered.

A Notes field is available if any notes needs to be added to the Pay Request.

#### 8. ACCOUNTING DATA section

| Company        | 400  |
|----------------|------|
| PAU            | 1000 |
| Account        | 1715 |
| Sub Account    | 0    |
| Income Code    | SERV |
| Invoice Status | 1    |
| Posting Code   | 1    |
| Handling Code  | 1    |
| Remit To Code  |      |

This section displays accounting data related to Mayo Clinic. The CIPs should not modify any information in this section.

Note that if an error message related to this section pops-up, the user must contact Mayo Clinic for assistance.

9. View the SUMMARY section

| + SUM | ▼ SUMMARY                                                  |                   |  |  |  |  |  |
|-------|------------------------------------------------------------|-------------------|--|--|--|--|--|
| 1     | ORIGINAL CONTRACT SUM                                      | \$160,000.00      |  |  |  |  |  |
| 2     | NET CHANGE by Change Orders                                | \$18,800.00       |  |  |  |  |  |
| 3     | CONTRACT SUM TO DATE (Line 1+/-2)                          | \$178,800.00      |  |  |  |  |  |
| 4     | TOTAL COMPLETED & STORED TO DATE                           | Save To Calculate |  |  |  |  |  |
| 5     | RETAINAGE                                                  | Save To Calculate |  |  |  |  |  |
| 6     | TOTAL EARNED LESS RETAINAGE (Line 4 less Line 5)           | Save To Calculate |  |  |  |  |  |
| 7     | LESS Previous Certificate for Payment                      | \$0.00            |  |  |  |  |  |
| 8     | CURRENT PAYMENT DUE                                        | Save To Calculate |  |  |  |  |  |
| 9     | BALANCE TO FINISH Including Retainage (Line 3 less Line 6) | Save To Calculate |  |  |  |  |  |

This is a View only section indicating related project information. Upon saving, currency amounts will be displayed where "Save to Calculate" is written.

#### 10. Fill out the ITEMS section

In the Items Grid (below), the Contractor will fill in Forecasted Final dollar amount and will enter all account coded line items and dollar amount of work completed (Each line item will have an account category assigned from a dropdown list). Contractor will also upload a copy of the invoice under references and any other necessary documentation. Save and Submit buttons will be shown at the bottom of the page

The ITEMS section will show the schedule of work activities and related values related to the contract. It includes the additional Change Orders if any have been attached to the Pay Request.

The Change Order will appear in the last lines and display the Change Order number as showing in the following screenshot:

| * ITEN | IS          |                             |                                 |                 |                         |                            |                                  |           |                   |                 |
|--------|-------------|-----------------------------|---------------------------------|-----------------|-------------------------|----------------------------|----------------------------------|-----------|-------------------|-----------------|
|        |             |                             |                                 |                 |                         |                            |                                  |           |                   | t               |
|        | ITEM NUMBER | ACCOUNT CATEGORY   ITEM TYP | E DESCRIPTION                   | SCHEDULED VALUE | PREVIOUS WORK COMPLETED | WORK COMPLETED THIS PERIOD | TOTAL COMPLETED & STORED TO DATE | % TO DATE | BALANCE TO FINISH | TOTAL RETAINAGE |
| Ø      | 0001        | .C2101C2010                 | General construction            | \$125,000.00    | \$50,000.00             | \$                         | \$50,000.00                      |           | \$ 75,000.00      | \$ 5,000.00     |
| ø      | 0002        | .C2101C2010                 | General construction fees       | \$10,000.00     | \$1,000.00              | \$                         | \$1,000.00                       |           | \$ 9,000.00       | \$ 100.00       |
| Þ      | 0003        | .C2101C2010                 | General construction Tax        | \$25,000.00     | \$2,500.00              | \$                         | \$2,500.00                       |           | \$ 22,500.00      | \$ 250.00       |
| P      | 0004        |                             | 0004 - additional electric work | \$18,800.00     | \$0.00                  | \$                         | \$0.00                           |           | S 18,800.00       | S 0.00          |
| ø      | 0005        |                             | My description                  | \$4,400.00      | \$0.00                  | \$                         |                                  |           | s                 | s               |
| P      | 0006        |                             | additional electric work        | \$18,800.00     | \$0.00                  | s                          |                                  |           | \$                | s               |

To see and enter the detail of the Change Order values being invoiced, select the Content icon.

**WORK COMPLETED THIS PERIOD column** – Editable numeric field, the user must enter in dollar values the work completed this period for each line item the CIP has performed work.

**TOTAL COMPLETED & STORED TO DATE column**- Calculated field and View only. It displays the sum of the WORK COMPLETED THIS PERIOD amount + the MATERIALS PRESENTLY STORED amount.

| ſ | WORK        | COMPLETED THIS PERIOD | M  | ATERIALS PRESENTLY STORED | TOTAL COMPLETED & STORED TO<br>DATE | % TO DATE | ſ  | BALANCE TO FINISH | ١ | TOTAL RETAINAGE   |
|---|-------------|-----------------------|----|---------------------------|-------------------------------------|-----------|----|-------------------|---|-------------------|
| L | <b>C</b> \$ | 50,000.00             | \$ |                           | \$50,000.00                         | 40        | \$ | 75,000.00         | s | 5,000.00          |
| L | C \$        | 1,000.00              | \$ |                           | \$1,000.00                          | 10        | \$ | 9,000.00          | s | 100.00            |
| L | <b>C</b> \$ | 2,500.00              | \$ |                           | \$2,500.00                          | 10        | \$ | 22,500.00         | s | 250.00            |
|   | വ്          | Save To Calculate     |    | Save To Calculate         |                                     |           | L  | Save To Calculate | l | Save To Calculate |

**% TO DATE column**- Auto-calculated column and View only. The column displays the percentage of the invoiced dollar amount(s) entered in the WORK COMPLETED THIS PERIOD column.

**BALANCE TO FINISH column**- Auto-calculated column. The column displays the remaining dollar balance to finish amount.

**TOTAL RETAINAGE column**- Auto Calculated column. The column displays the amount retained on the amount(s) entered in the WORK COMPLETED THIS PERIOD column if applicable.

Note that the Change Order line items amounts will be displayed once the user will select the button **Save** located at the bottom of the record.

In the **Forecast Final** field, enter the total dollar amount that the CIP forecasts at project completion This may not be applicable on all projects.

| Forecast    | Final \$                 |    | ) ←                       |                               |
|-------------|--------------------------|----|---------------------------|-------------------------------|
| WO          | RK COMPLETED THIS PERIOD | Μ  | ATERIALS PRESENTLY STORED | TOTAL COMPLETED & STO<br>DATE |
| <b>C</b> \$ | 50,000.00                | \$ |                           |                               |
| <b>C</b> \$ | 1,000.00                 | \$ |                           |                               |
| <b>C</b> \$ | 2,500.00                 | \$ |                           |                               |
| C           | Save To Calculate        |    | Save To Calculate         |                               |

#### **PAY REQUEST CAPPING**

Pay Requests will apply Item Type capping rules based on the terms of the contracting arrangement. For instance, on a construction standalone contract with a Delivery Method Cost of Labor Plus Fixed Fee w/GMP and Materials at Cost, the Pay Request will not allow billed amounts to exceed the sum of all line items where the Item Type is Fee, however it will allow billed amounts to exceed the sum of all Items where the Item Type is Materials, Tax and Reimbursables.

These capping rules are applied automatically based on the Agreement Details, and cannot be modified in the Pay Request.

You may view the total amounts allowed based on the applied rules in the CAPPING RULES IN EFFECT section at the top of the document. This section is collapsed by default. Click the triangle icon to the left of the section label to expand the section.

| - CAPPING RULES IN EFFECT         |                                                                                            |
|-----------------------------------|--------------------------------------------------------------------------------------------|
| Contract                          | * Contract 0008 Newman Construction                                                        |
| Contract Type                     | Construction                                                                               |
| Agreement Type                    | Standalone Agreement                                                                       |
| Compensation Type/Delivery Method | Cost of Labor Plus Fixed Fee w/GMP and Materials at Cost                                   |
| GMP?                              |                                                                                            |
| Description                       | Construction\Standalone Agreement\Cost of Labor Plus Fixed Fee w/GMP and Materials at Cost |
|                                   | 찍                                                                                          |
| # Des                             | cription Type Amount                                                                       |
| 1 Construction Fee                | Sum \$12,000.00                                                                            |
| 2 Labor, Construction Sub         | contracted, Construction Fee Sum \$84,200.00                                               |
|                                   |                                                                                            |

#### 11. **REFERENCES** section

The user will add backup documents from the computer to the Pay Request by selecting "UPLOAD".

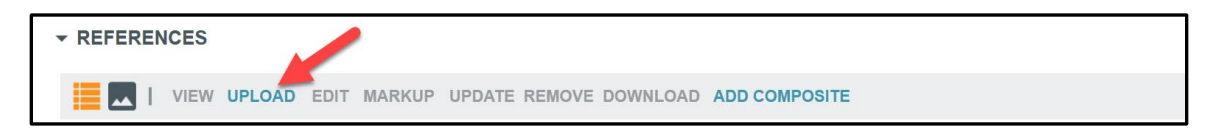

Documents that should be uploaded to the Pay request would likely include certified labor summary, material summary and related vendor invoices, subcontractor summary and vendor invoices, along with other relative backup for the pay request

Once the Pay Request is fully filled out, select **Save** to save the record and display the currency amount where "Save to Calculate" was written.

Upon saving, notice that the top of the page displays the currency amount:

|                                |                                         | Total \$1,340.00 |
|--------------------------------|-----------------------------------------|------------------|
| Details Review Accounting D    | ata Signatures Summary Items References |                  |
| DETAILS                        |                                         |                  |
| Contract                       | Contract 0015 Hayworth Design           |                  |
| Contracted Party               | Hayworth Design                         |                  |
| Vendor Number                  |                                         |                  |
| Description                    | Hayworth Design 123456                  |                  |
| Voucher Number                 | KAH000209                               |                  |
| Vendor Pay Request<br>Number   | 123456                                  |                  |
| Period From                    | 7/1/2018                                |                  |
| Period To                      | 7/31/2018                               |                  |
| Status                         | Open                                    |                  |
| Work Retainage Rate            | 10                                      |                  |
| Stored Material Retainage Rate | 0                                       |                  |
| Project Number                 | PXXX18C0010                             |                  |
| Project Name                   | Patient Rooms Renovation                |                  |
| Project Manager                | Yann Bouzerand                          |                  |
| <b>Construction Manager</b>    |                                         |                  |
|                                |                                         |                  |
| * NEVIEW                       |                                         |                  |

#### And the **SUMMARY** section as well:

| ▼ SUN | - SUMMARY                                                  |             |  |  |  |  |  |
|-------|------------------------------------------------------------|-------------|--|--|--|--|--|
| 1     | ORIGINAL CONTRACT SUM                                      | \$11,000.00 |  |  |  |  |  |
| 2     | NET CHANGE by Change Orders                                | \$0.00      |  |  |  |  |  |
| 3     | CONTRACT SUM TO DATE (Line 1+/-2)                          | \$11,000.00 |  |  |  |  |  |
| 4     | TOTAL COMPLETED & STORED TO DATE                           | \$7,600.00  |  |  |  |  |  |
| 5     | RETAINAGE                                                  | \$760.00    |  |  |  |  |  |
| 6     | TOTAL EARNED LESS RETAINAGE (Line 4 less Line 5)           | \$6,840.00  |  |  |  |  |  |
| 7     | LESS Previous Certificate for Payment                      | \$5,500.00  |  |  |  |  |  |
| 8     | CURRENT PAYMENT DUE                                        | \$1,340.00  |  |  |  |  |  |
| 9     | BALANCE TO FINISH Including Retainage (Line 3 less Line 6) | \$4,660.00  |  |  |  |  |  |
|       |                                                            |             |  |  |  |  |  |

The Pay Request can now be submitted. If there is a Contract Signatory listed, select the **Submit for Contract Signatory Approval**. This will send to the Contract Signatory signature before being submitted into the Mayo Clinic approval workflow.

Submit for Contract Signatory Approval Submit for Mayo Approval

If there is no Contract Signatory, the Pay Request can be submitted submitted into the Mayo Clinic approval workflow by clicking **Submit for Mayo Approval**.

When the **Submit for Mayo Approval** is selected, the Pay Request is submitted to Mayo Clinic after the CIP enters the PIN code to apply a digital signature to the document.

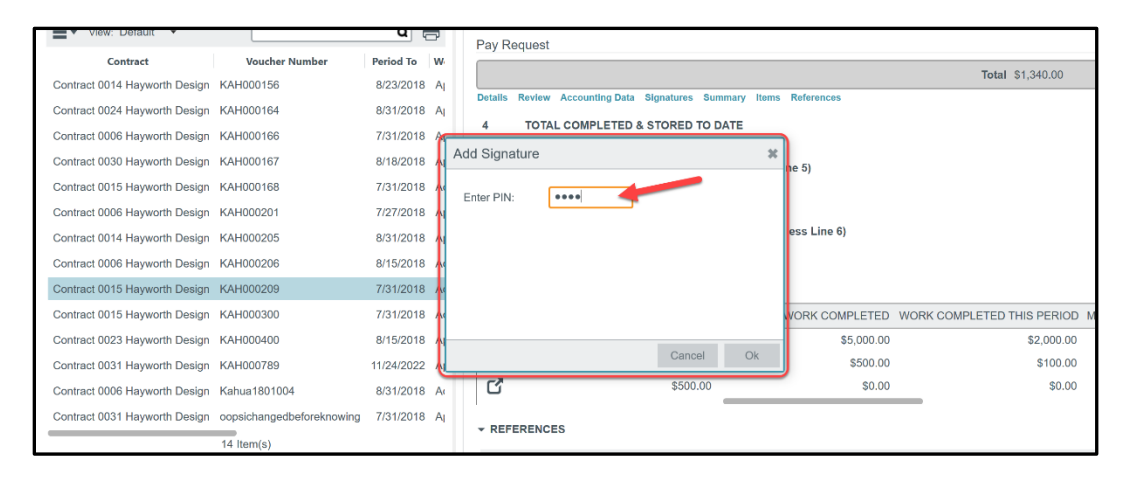

Once the PIN code is entered, the Pay Request is submitted to Mayo Clinic and will go through an approval process by sending tasks to appropriate parties. The log indicates with whom a submitted record is pending and shows the status as **Submitted**.

The submitting CIP has the option to recall the Pay Request by selecting the **Recall** button if something needs to be changed in the record. When it is recalled, it removes any outstanding tasks for any approvers, the record is returned to an editable state.

| Shared by Mayo Clinic on                                                                                                    |                |                                   |                                         |                 |
|----------------------------------------------------------------------------------------------------|----------------|-----------------------------------|-----------------------------------------|-----------------|
| NEW REPORTS MORE                                                                                                    |                | SEND VIEW HISTORY                 |                                         | 8 🗆 🗱           |
| View: Default 🔹                                                                                                    | ۵ 🖨            | Pay Request                       |                                         |                 |
| Contract Voucher Number                                                                                                    | Period To W    |                                   |                                         | T-1-1 64 240 00 |
| Contract 0014 Hayworth Design KAH000156                                                                                                    | 8/23/2018 Aţ   | Datalla Daulau Association D      | de Oliverture Ouwern Hans Defenses      | Iotal 31,340.00 |
| Contract 0024 Hayworth Design KAH000164                                                                                                    | 8/31/2018 Ap   | - DETAILS                         | ata signatures summary items references | 1               |
| Contract 0006 Hayworth Design KAH000166                                                                                                    | 7/31/2018 A    | Contract                          | Contract 0015 Hayworth Design           |                 |
| Contract 0030 Hayworth Design KAH000167                                                                                                    | 8/18/2018 A    | Contracted Party                  | Hayworth Design                         |                 |
| Contract 0015 Hayworth Design KAH000168                                                                                                    | 7/31/2018 Ac   | Vendor Number                     |                                         |                 |
| Contract 0006 Hayworth Design KAH000201                                                                                                    | 7/27/2018 A;   | Description                       | Hayworth Design 123456                  | I               |
| Contract 0014 Hayworth Design KAH000205                                                                                                    | 8/31/2018 A;   | Voucher Number                    | KAH000209                               |                 |
| Contract 0006 Hayworth Design KAH000206                                                                                                    | 8/15/2018 Ac   | Vendor Pay Request<br>Number      | 123456                                  |                 |
| Contract 0015 Hayworth Design KAH000209                                                                                                    | 7/31/2018 Sc   | Period From                       | 7/1/2018                                |                 |
| Contract 0015 Hayworth Design KAH000300                                                                                                    | 7/31/2018 Ac   | Period To                         | 7/31/2018                               |                 |
| Contract 0023 Haworth Design KAH000400                                                                                                    | 8/15/2018 Ar   | Status                            | Submitted                               |                 |
| Oracle of a state of the second state of the second state of the s | 44/04/0000 A   | Work Retainage Rate               | 10                                      |                 |
| Contract 0031 Hayworth Design KAH000789                                                                                                    | 11/24/2022 A   | Stored Material Retainage<br>Rate | 0                                       |                 |
| Contract 0006 Hayworth Design Kahua1801004                                                                                                    | 8/31/2018 Ac   | Project Number                    | PXXX18C0010                             |                 |
| Contract 0031 Hayworth Design oopsichangedbeforeknowing                                                                                                    | g 7/31/2018 Aţ | Project Name                      | Patient Rooms Renovation                |                 |
| 14 Item(s)                                                                                                    |                | Project Manager                   | Yann Bouzerand                          |                 |
|                                                                                                    |                | Construction Manager              |                                         |                 |
|                                                                                                    |                | Recall                            | -                                       |                 |

| Pay Requests  Shared by Mayo Clinic on |                           |            |                   |                |                 |             |           |            |
|----------------------------------------|---------------------------|------------|-------------------|----------------|-----------------|-------------|-----------|------------|
| NEW REPORTS MORE V                     |                           |            |                   |                |                 |             |           |            |
| View: Default •                        |                           |            |                   |                |                 |             | _         |            |
| Contract                               | Voucher Number            | Period To  | Workflow Status   | Pending With   | From Company    | Payment Due | Status    | References |
| Contract 0014 Hayworth Design          | KAH000156                 | 8/23/2018  | Approved          |                | Hayworth Design | \$1,050.00  | Billed    |            |
| Contract 0024 Hayworth Design          | KAH000164                 | 8/31/2018  | Approved          |                | Hayworth Design | \$15,500.00 | Billed    |            |
| Contract 0006 Hayworth Design          | KAH000166                 | 7/31/2018  | Approved          |                | Hayworth Design | \$7,650.00  | Billed    |            |
| Contract 0030 Hayworth Design          | KAH000167                 | 8/18/2018  | Approved          |                | Hayworth Design | \$0.00      | Billed    |            |
| Contract 0015 Hayworth Design          | KAH000168                 | 7/31/2018  | Active            |                | Hayworth Design | \$5,500.00  | Open      |            |
| Contract 0006 Hayworth Design          | KAH000201                 | 7/27/2018  | Approved          |                | Hayworth Design | \$0.00      | Billed    |            |
| Contract 0014 Hayworth Design          | KAH000205                 | 8/31/2018  | Approved          | 1              | Hayworth Design | \$0.00      | Billed    |            |
| Contract 0006 Hayworth Design          | KAH000206                 | 8/15/2018  | Active            |                | Hayworth Design | \$0.00      | Open      |            |
| Contract 0015 Hayworth Design          | KAH000209                 | 7/31/2018  | Sent for Approval | Yann Bouzerand | Hayworth Design | \$1,340.00  | Submitted |            |
| Contract 0015 Hayworth Design          | KAH000300                 | 7/31/2018  | Active            |                | Hayworth Design | \$0.00      | Open      |            |
| Contract 0023 Hayworth Design          | KAH000400                 | 8/15/2018  | Approved          |                | Hayworth Design | \$5,500.00  | Billed    |            |
| Contract 0031 Hayworth Design          | KAH000789                 | 11/24/2022 | Approved          |                | Hayworth Design | \$1,500.00  | Billed    |            |
| Contract 0006 Hayworth Design          | Kahua1801004              | 8/31/2018  | Active            |                | Hayworth Design | \$0.00      | Open      |            |
| Contract 0031 Hayworth Design          | oopsichangedbeforeknowing | 7/31/2018  | Approved          |                | Hayworth Design | \$100.00    | Billed    |            |
|                                        |                           |            |                   | 14 lt          | em(s)           |             |           |            |

The Signature section on voucher KAH0000001 is shown below, each signee will have a four digit pin to enter for electronic signature. This can be setup by clicking on your name in the upper right hand corner of Kahua, choose **Account Settings** and then **Signature**. Enter a four digit PIN, then **Save**.

## THE MAYO APPROVALS PROCESS

#### Note: This section has instruction for Mayo Clinic users. These steps do not apply to Mayo Clinic CIPs.

#### THE APPROVAL PROCESS

During the Approval workflow, the Pay Request is routed to Mayo users based on how the approvals for that project have been set up. The CIP / CIP Contract Signatory signs first. Then the contract is routed for Mayo signatures according to the approval limits and roles defined for the Pay Request.

During the approval workflow, multiple people will receive approval tasks based on how the approvals for this project and this contract type and amount have been configured. All approvers will be able to view a PDF rendition of the Pay Request approval document.

| Ap  | ops B       | A<br>rowse       | Tasks      | Messages      | \$<br>Expenses | Configuration | Getting Star | ted Users             |         |          | æ ×     |
|-----|-------------|------------------|------------|---------------|----------------|---------------|--------------|-----------------------|---------|----------|---------|
| =   |             |                  |            |               |                |               |              |                       |         |          | ¥ ¥     |
| ×S  | HISTO       | RY               |            |               |                |               |              |                       |         |          |         |
| Tas | View        |                  |            |               |                |               |              |                       |         |          | Task    |
|     | Approv      | al Docume        | nt         |               |                |               |              |                       |         |          |         |
|     | <b>→</b> AP | PROVAL           | DOCUM      | ENT           |                |               |              |                       |         |          |         |
|     | 1[          | Page             | e 1 / 3    | $\odot$       | 109%           | ୍ପ            | C            |                       |         |          | 2 📴     |
|     |             | APPL             | ICAT       | ION AN        | D CERT         | IFICATE       | FOR P        | AYMENT                |         |          |         |
|     |             | To:              |            |               |                | Project:      | S            | P physical reeduca    | tion ro |          |         |
|     |             | From:            |            |               |                | Period:       | 1<br>1       | 0/1/2019<br>1/29/2019 |         |          |         |
|     |             | Contract:        |            | KAH0000013    |                | Contract D    | ate: 1       | 1/21/2019             |         |          |         |
| 3   | A           | CONTR<br>1. Orig |            | PR'S APPL     |                | FOR PAYM      | ENT          |                       |         | \$96,450 | .00     |
| You | i last logg | ed in yester     | day at 11: | 31 AM Eastern | Time (US &     |               |              |                       |         | ~        | 蕊 kahua |

Note the parts of the Approval Task:

- 1. Use the page and zoom controls to move around and view the document.
- 2. Click the PDF button to open the full PDF in a separate view file.
- 3. Approve or decline to approve the contract.

Approve prompts for your account pin then sends the document further in workflow.

**Decline** prompts for a reason then returns the contract to the originator stamped "rejected" curtailing the workflow.

#### MAYO USER APPROVAL TASK

The approval task presents the PDF document with the ability to Approve or Decline. The last page of the contract document has the schedule of values for reference. If necessary, a Mayo user may also view the data record in the Contracts app, click on the contract record and use the View original record button to see the contract record in full detail.

| App   | s Project Finder Tasks M | Messages Configuration Expenses Getting Sta | arted            |                            |             | \$ d × |
|-------|--------------------------|---------------------------------------------|------------------|----------------------------|-------------|--------|
| Cont  | racts Change Events C    | change Requests Change Orders Pay Re        | equests Purchase | e Orders Invoices          |             |        |
| =     |                          |                                             |                  |                            |             | □ *    |
| sts   | HISTORY                  |                                             |                  |                            |             |        |
| edue  | View                     |                                             |                  |                            |             | Task   |
| ay Re | View original record >   |                                             |                  |                            |             |        |
| Ра    | Approval Document        |                                             |                  |                            |             |        |
|       | ✓ APPROVAL DOCUMENT      | r                                           |                  |                            |             |        |
|       | Page 1 / 2               |                                             |                  |                            |             |        |
|       |                          |                                             |                  |                            |             |        |
|       |                          | APPLICATION AND CERTIN                      |                  |                            |             |        |
|       |                          |                                             | INALLION         |                            |             |        |
|       |                          | To:                                         | Project:         | SP physical reeducation rc |             |        |
|       |                          | From:                                       | Penod.           | 11/29/2019                 |             |        |
|       |                          | Contract: KAH0000013                        | Contract Date:   | 11/21/2019                 |             |        |
|       |                          |                                             |                  |                            |             |        |
|       |                          | CONTRACTOR'S APPLICATION FO                 | OR PAYMENT       |                            |             |        |
|       |                          | 1. Original Contract Sum                    |                  |                            | \$96,450.00 |        |
|       |                          | 2 Not Change By Change Orders               |                  |                            | \$0.00      |        |
|       |                          | 2. Net Change by Change Orders              |                  |                            | 20.00       |        |
|       | Approve Declin           | le                                          |                  |                            |             |        |

As a document goes through the approval process, each role has the option to approve or to decline to sign (reject). When a document is approved, the next configured approver receives a task and that

continues until all required signatures for the document are satisfied or until the contract is rejected which halts the approval workflow process.

## **INFOR PROCESS**

#### This section has instructions for Mayo Clinic users. This chapter does not apply to the CIPs.

Pay Requests approved in Kahua (voucher numbers starting with prefix KAH) will create daily transfer files (distribution and invoice), which will be sent to a Kahua SFTP site and then transferred to Infor accounts payable for processing daily.

After the pay requests are processed in Infor, the invoices will be transferred back into Kahua using a Mayo SFTP and will match the pay request voucher number as actual spent in the Work Breakdown Sheet for the related project number.

The invoices are displayed as references in the INVOICES application located in the COST MANAGEMENT section, under the EXPENSES applications.

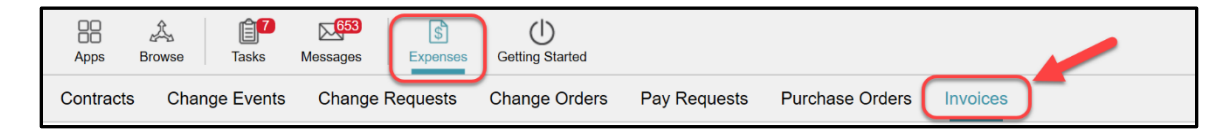

## PAY REQUEST IN THE WORK BREAKDOWN

While the Pay Request is going through the Approval process, the values of this Pay Request are displayed in the Work Breakdown application:

| Apps Browse Tasks   | Messages Expenses Getting Started                  |                                                          |                  |
|---------------------|----------------------------------------------------|----------------------------------------------------------|------------------|
| Search Q            | Visit the kStore to explore more than 50 project n | nanagement apps that work the way you want them to work. | Visit the kStore |
| Recent              | Cost Management                                    | Other                                                    |                  |
| S Expenses          | Catalogs                                           | Community                                                |                  |
| Configuration       | S Expenses                                         | Contacts                                                 |                  |
| Projects            | Funding                                            | File Manager                                             |                  |
| (I) Getting Started | MA Master Agreement                                | Getting Started                                          |                  |
| Contacts            | Work Breakdown                                     | A Groups                                                 |                  |
| Administration      | Document Management                                | Mi Milestones                                            |                  |
| Company Profiles    | Communications                                     | PD Project Directory                                     |                  |
| Configuration       | Daily Reports                                      | Projects                                                 |                  |
| Dev Logs            | Field Observations                                 | RB Recycle Bin                                           |                  |
| Domain Settings     | A Meetings                                         |                                                          |                  |
| Installed Apps      | Packaged Submittals                                |                                                          |                  |
| KCreator            | Punch Lists                                        |                                                          |                  |
| Licenses            | D RFIs                                             |                                                          |                  |
| PT Project Tasks    | Index Management                                   |                                                          |                  |
| Share Manager       | SM Site Management                                 |                                                          |                  |
| Users               |                                                    |                                                          |                  |
|                     |                                                    |                                                          |                  |
|                     |                                                    |                                                          |                  |
|                     |                                                    |                                                          |                  |

The amount of a Pay Request in the **Submitted** status will be under the PAYABLES section, in the **SUBMITTED** column.

| GENERAL     | COMMITMENTS                                                         |                                       | PAYABLES    |          |          |                             |
|-------------|---------------------------------------------------------------------|---------------------------------------|-------------|----------|----------|-----------------------------|
| Description | s Pending Commitments Projected Exposure Potential Committed Amount | Balance to Commit Budgeted to Exposed | Submitted W | Vithheld | Approved | Actual Spent Balance To Pay |

The amount(s) of a Pay Request in the **Approved** status will be under the PAYABLES section, in the **APPROVED** column and the **WITHHELD** column if a retainage was part of the contract.

| GENERAL     | COMMITMENTS                                                                                             | THE AFLES    |          |          |                             |
|-------------|----------------------------------------------------------------------------------------------------|--------------|----------|----------|-----------------------------|
| Description | s Pending Commitments Projected Exposure Potential Committed Amount Balance to Commit Budgeted to Expos | ed Submitted | Withheld | Approved | Actual Spent Balance To Pay |